## Allegato PROCEDURA PER SCARICARE IL PAGELLINO PUBBLICATO SU CLASSEVIVA REGISTRO ELETTRONICO SPAGGIARI:

Si può accedere al servizio tramite un qualsiasi collegamento INTERNET all'indirizzo:

https://web.spaggiari.eu/home/app/default/login.php?custcode=BSME0063

oppure si può accedere anche attraverso il sito principale della scuola all'indirizzo:

## www.ictrenzano.eu

1. DIGITARE CODICE UTENTE E LA PASSWORD

| Cotte personale Email Borge<br>Pasentel<br>Pasentel<br>Pasente |  |
|----------------------------------------------------------------------------------------------------|--|
| CLASSEVIVA EANCHE<br>SOCIAL SCOPRI IL MEGLIO<br>DEI NOSTRI CANALI<br>SOCIAL CLICCANDO QUI                                                                                                    |  |
| SOCIAL So                                                                                                    |  |
|                                                                                                    |  |
|                                                                                                    |  |
| CLASSEVIVA                                                                                                    |  |

Entrando vi apparirà la seguente immagine del menù di scelta, quindi dovrete

2. CLICCARE SULLA VOCE "SCRUTINI"

|    | C disportible la | nu Chaoge Play                  |   |
|----|------------------|---------------------------------|---|
| -  | ANNO PRECEDENTE  | Val all'a.s. 2018/2019          | 1 |
| 5  | OGGI             | Cosa si è fatto oggi a scuola   |   |
| •  | DIDATTICA        | Materiale didattico             | - |
| U) | ASSENZE          | Le mie assenze                  | - |
| -  | VOTI             | Controlla i voti di VIOLA       | - |
| 2  | couoau           | Prenota colloquio con docente   | - |
| 2  | SPORTELLO        | Prenota attività di sportello   | 1 |
| đ  | AGENDA           | Esercitazioni Compiti Appunti   | 1 |
| 1  | NOTE             | Note disciplinari e annotazioni | - |
| -  | BACHECA          | Consulta la bacheca             | 1 |
| 1  | SCRUTINI         | Esito Scrutini                  | 1 |
|    | ACCOUNT          | Gestisco i miei dati            | 1 |

Si aprirà un elenco di documenti scaricabili

|                              |                                     |                            | 190  |
|------------------------------|-------------------------------------|----------------------------|------|
| Elenco documenti scari       | cabili della classe <mark>1C</mark> | SCUOLA MEDIA               |      |
| Too di acomenti              |                                     |                            | ANTE |
| Pagel into Ferrodo (Meb)     |                                     |                            | EQ.  |
| Harbisgionia.co//Constanting | N dived assistents                  | Consider or ned creater to |      |
|                              |                                     |                            |      |
|                              |                                     |                            |      |
|                              |                                     |                            |      |
|                              |                                     |                            |      |
|                              |                                     |                            |      |
|                              |                                     |                            |      |

4. CLICCARE "CONFERMA"

| +                                 |                               |                                |                             |                     |                        |       |
|-----------------------------------|-------------------------------|--------------------------------|-----------------------------|---------------------|------------------------|-------|
| un physiquadu 1                   |                               |                                |                             |                     |                        |       |
| SCUOLATTIVE                       | Docume                        | nti scrutini                   | o Scarica                   | ibili               | C Home Page Foults     | Esci  |
|                                   |                               |                                |                             |                     |                        |       |
| Elenca docume                     | nti scarica                   | obili della ci                 | lasse <mark>1C</mark>       | SCUOLA              | MEDIA                  |       |
| Tipo di documento                 |                               |                                |                             |                     |                        | Acone |
| Pagallino Primo Pariodo           | o (Wels)                      |                                |                             |                     |                        | 132   |
| Hai histogno di ansto? / Consulta | He Files                      | Richied estin                  | becane .                    | Consigl             | agi un miglior amento. |       |
| Conferr                           | na di lettura                 |                                |                             |                     | -                      |       |
| Clicca                            | indo su conf<br>Inviata la co | erma, verrà a<br>nferma di let | perto il do<br>tura alla si | cumento e<br>cuola. |                        |       |
|                                   |                               | An                             | mulle                       | Conferma            |                        |       |
|                                   |                               |                                |                             |                     |                        |       |
|                                   |                               |                                |                             |                     |                        |       |
|                                   |                               |                                |                             |                     |                        |       |

5. INFINE AVRETE LA POSSIBILITÀ DI STAMPARE IL PAGELLINO O QUALSIASI ALTRO DOCUMENTO, CLICCANDO SU STAMPA OPPURE UTILIZZANDO IL TASTO DESTRO DEL MOUSE